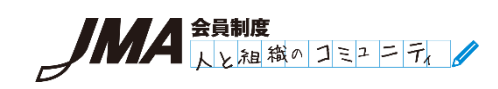

## <u>会員マイページサイトご利用方法</u>

## ▼ログイン方法

- 公式ホームページ(https://member.jma.or.jp/)を開いてください。
   (「jma 会員」で検索)
- 2)「会員マイページ」ログインボタンをクリックしてください。

| JMA         |                                 |                                                    | ▶ 会員制度 ▶ 人材育成                                       | ▶ ものづくり支援 → ISO審査 → KAIKA →                        | ・アジア共・進化 ・展示会                           |
|-------------|---------------------------------|----------------------------------------------------|-----------------------------------------------------|----------------------------------------------------|-----------------------------------------|
| JMA         | <b>会制度</b><br>しと組織のコミュニ         | = = = 1                                            | ■ 法人:                                               | 会員―覧                                               | ▲ 会員マイページ                               |
| ■ 法人会員とは・特典 | 😫 入会のご案内                        | ☞ JMAマネジメント講演会                                     | → 一隅会                                               | 🛎 JMA会員交流フォーラム                                     | レポート                                    |
|             | シリコンバレーに<br>ニュー<br>t#ート<br>日本企業 | おける企業と人材の関作<br>ノーマル時代の人材戦略<br>シリコンバレー<br>をの人材・組織課題 | レポート<br>系性、テクノロ<br>計 組織戦略の<br>-最新動向<br><b>題とその解</b> | 全文ダウンロードはこちら )<br>コシーの最新情報から、<br>シヒントを探る<br>注決策を探る |                                         |
|             |                                 |                                                    | e réaction to a la com                              |                                                    | ALL ALL ALL ALL ALL ALL ALL ALL ALL ALL |
|             | <b>e</b>                        | 1                                                  |                                                     | 3                                                  |                                         |

3) 貴社専用のユーザーID・パスワード(添書に記載)を入力して、「ログイン」ボタンをクリッ クしてください。

| 一般社団法人日本能率協会 会員マイページサイト                                                |                        |
|------------------------------------------------------------------------|------------------------|
|                                                                        |                        |
|                                                                        |                        |
| ユーザーID:                                                                | ユーザーID・パスワードをお忘れの場合は、こ |
| パスワード: □ =                                                             | me ちらよりお手続きください。       |
| ログイン                                                                   |                        |
| ユーザーIDまたはバスワードが不明な場合に<br>                                              | <u>550</u>             |
| 当システムはInternet Explorer 11 Microsoft Edge_ <u>Obergeo</u> _Eirefox_Saf | fari (Mar版) でご利田頂けます。  |
| ログインできない場合には <mark>、こちらを</mark> ご参照くだ。                                 | in.                    |
| 個人情報のお取り扱いてついて<br>一般社団<br>保護方針<br>ユーザーID とパスワードを入                      | しても「セッションが切れたため、再度ロ    |
| グインしてください。」のメ                                                          | ッセージが表示される場合は、こちらをご覧   |
| ください。                                                                  |                        |

## ▼会員マイページサイトの機能 (メニュー画面)

| こちらのボタンより、現在、登録し、<br>「確認」および「変更」を行うこと;                                                                                                    | ている会員情報の<br>ができます。                            |
|----------------------------------------------------------------------------------------------------|-----------------------------------------------|
| ー般社団法人日本能率協会 会員マイページサイト                                                                                                    |                                               |
| 公 ● 登録内容の確認・変更                                                                                                    | パスワード変更ログオフ                                   |
| こちらから現在登録している会員情報の確認および変更を行うことができます。                                                                                                    | こちらのボタンより、パスワードの変更を行                          |
|                                                                                                    | うことができます。                                     |
| 今後                                                                                                    | の予定                                           |
| <ul> <li>★ゴ 2019 年 6 月</li> <li>注 2019 年度会員総会</li> <li>2018 年 12 月 7 日</li> <li>日2 · · ·</li> <li>2018 年 11 月 19 日</li> <li>· · ·</li> <li>2011 · · ·</li> <li>2011 · · ·</li> <li>201</li> <li>個人情報保護方針 情報セキュリティ基本方針 当サイトの使い方 (注意事項)</li> </ul> | 会員総会など、法人会員事務局からのご案内を<br>掲載しております。            |
| Copyright (c) 2019 Japan Manage                                                                                                    | こちらのボタンより、「会員マイページサイトご<br>利用方法(本紙)」をご覧いただけます。 |

## ▼注意事項

登録内容の確認・変更

- •6 月に開催する会員総会のご案内状発送のため、3~4 月に登録内容の確認をお願いいたしま す。変更の有無に関わらず、ご確認ください。
- ・会員代表者様、担当役員様、窓口ご担当者様、請求先ご担当者様が変更となった際、住所、部 署役職が変更となった際は、都度、ご変更をお願いいたします。

窓口ご担当者様が変更となった際

- ・ユーザーID・パスワードの引継ぎをお願いいたします。
- ・セキュリティ上、パスワードを変更されることを推奨いたします。